## **Create a Custom Export**

Custom Exports allow you to export specified fields

| • | Hover over "My Matrix"         | Home Search Stats My | Matrix 🛛 🖓 Realist Ta: |                                   |
|---|--------------------------------|----------------------|------------------------|-----------------------------------|
|   | <b>U</b>                       |                      | Summary                |                                   |
| • | Select " <b>Settings</b> "     | <b>a</b>             | Contacts               | My Information                    |
|   |                                | 2                    | My Listings            | Header & Pooter - CMA Cover Sheet |
|   |                                | <b>a</b>             | My Information         | G Speed Bar Shortcuts             |
|   |                                | Æ                    | Saved Searches         | Number of Speed Bar Shortcuts: 0  |
|   |                                | ÷                    | Auto Emails            |                                   |
|   |                                |                      | Sent Email             | 🔊 <u>Team Settings</u>            |
|   |                                |                      | CMAs                   | You have 0 members on your team.  |
|   |                                |                      | Settings               | 🐻 Custom Displays                 |
|   |                                | 2                    | Portal Greeting        | Number of Custom Displays: 1      |
|   |                                |                      |                        |                                   |
| • | Click Custom Exports 3         |                      | 3                      | M <u>Custom Exports</u>           |
|   |                                |                      | -                      | Number of Custom Exports: 1       |
|   |                                |                      | 🌐 Manage Custom Exp    | ports 🔽                           |
| ٠ | Your "Manage Custom Exports" 4 |                      |                        |                                   |
|   | screen presents                |                      | Residential            | Move Up                           |
|   |                                |                      |                        | Move Down                         |
|   |                                |                      |                        | Add Export                        |
|   |                                |                      |                        | Edit Export                       |
|   |                                |                      |                        | Copy Export                       |
|   |                                |                      |                        | Delete Export                     |
|   |                                |                      |                        |                                   |
|   |                                |                      | ✔ Done                 |                                   |
|   |                                |                      |                        |                                   |
|   |                                |                      |                        |                                   |
| • | Click the drop down arrow      |                      | 🌐 Manage Custom E>     | ports                             |
| • | to select a property type      |                      | Residential            |                                   |
|   | to select a property type      |                      | Residential 5          | Move Up                           |
| _ |                                |                      | Land<br>Income         | Move Down                         |
| • |                                |                      | Cross Property         | Add Export                        |
|   |                                |                      |                        | Edit Export                       |
|   |                                |                      |                        | Copy Export                       |
|   |                                |                      |                        | Delete Export                     |

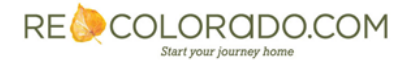

For additional support contact Customer Care 303.850.9613

| Export Name:                                                                                                    |                                                                        |               |
|----------------------------------------------------------------------------------------------------|------------------------------------------------------------------------|---------------|
| _ Available Fields                                                                                                    | Export Fields                                                          |               |
| Water Mineral Rights<br>Water Source<br>Water Tap Fee<br>Water Tap Paid YN<br>Week Remarks<br>Weeks Available<br>Well Depth<br>Well Usage<br>Withdrawn Date<br>Year Built<br>Zip Code<br>Search:                                                                                                    | Association Fee Includes<br>Selling Office Name<br>Sewer<br>Well Usage | Up<br>10 Down |
| Include Column Names: None C Label Name Esparator: Comma Tab C Label C Name Label C Name Label C Name Label C Name Label C Name Label C Name C Label C Name C Name C Name C Name C Name C Name C Name C Name C Name C Name C Name C Name C Name C Name C Name C Name C Name C Name C Name C Name C Name C Name C Name C Name C Name C Name C Name C Name C Name C Name C Name C Name C Name C |                                                                        |               |

- Title the export using the "Export Name" field
- Scroll through the "Available Fields"

Note: Type key words in the Search field to be taken directly to a field name

- Select the desired field(s) by clicking on them Note: Hold the control key to select multiples
- Click "Add"
- Selections can now be seen under "Export Fields"
- Use the "Up" or "Down" buttons 10 to select the order of the "Export Fields"
- To export field labels with results click the "Name" 11 radio button
- Be sure the "Comma" 2 radio button is selected
- Use the Export Description <sup>13</sup> field to type a personal note
  Note: Descriptions can only be viewed when you attempt to edit a custom report
- Select "Save" 14

For more information please see "How To Export Results Using a Custom Export"

For additional support contact Customer Care 303.850.9613

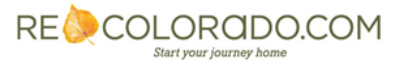